# Photocell Usage Guide

October 2021 - Soma Mizobuchi

#### Setup

1. Connect the 5V source to the photocell using the barrel connector

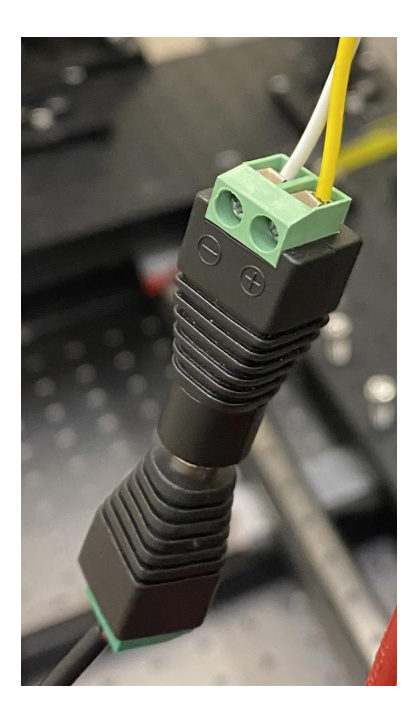

2. Use the BNC male-to-male cable to link Analog Channel 0 on the IO Box to the BNC female on the photocell

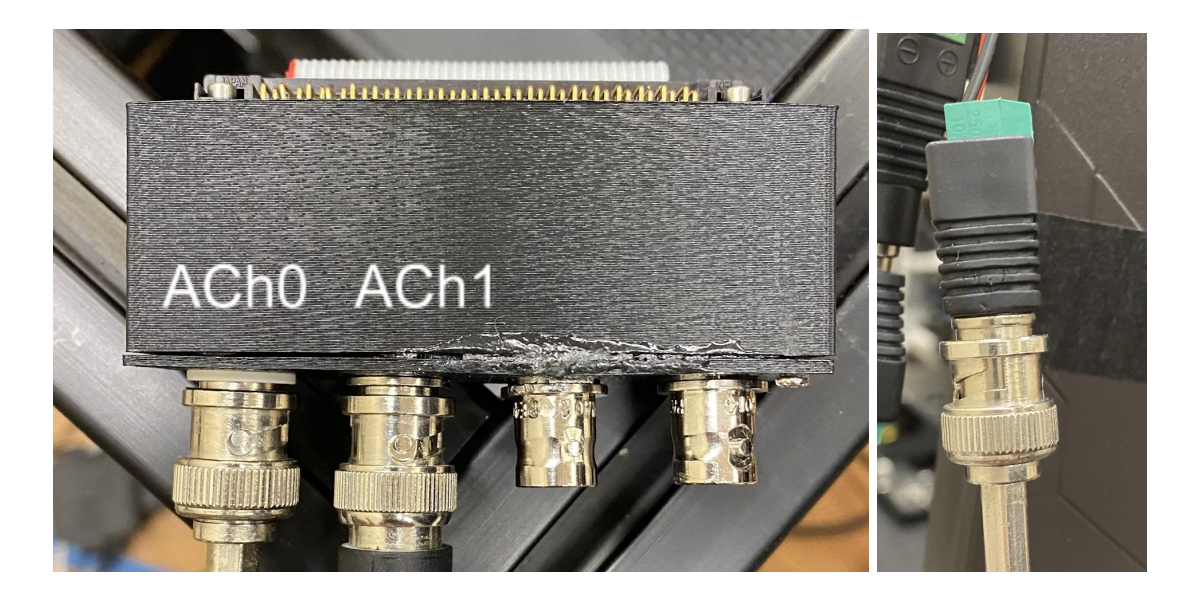

3. Using masking tape, attach the photocell to the top-right corner of the screen

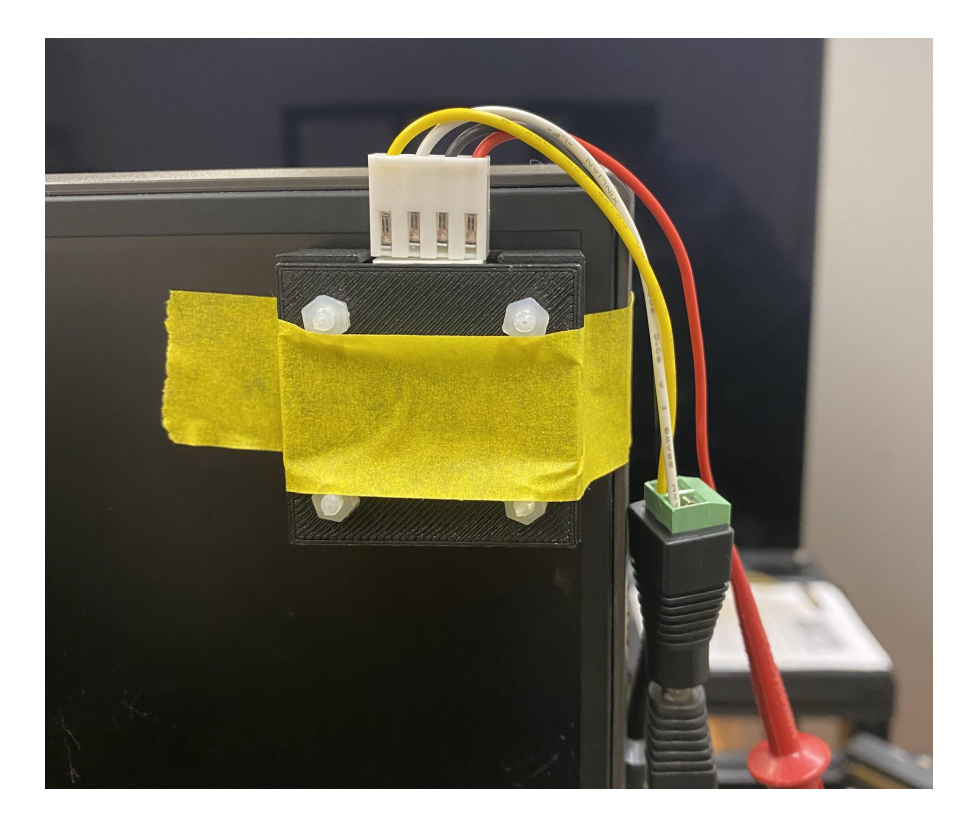

#### Software Configurations

1. Start the analog acquisition board driver by entering the following in the command line:

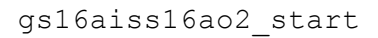

2. In Insight, ensure that the gs\_16aiss16ao2 source is connected to the Monitor Stream in the configuration tab

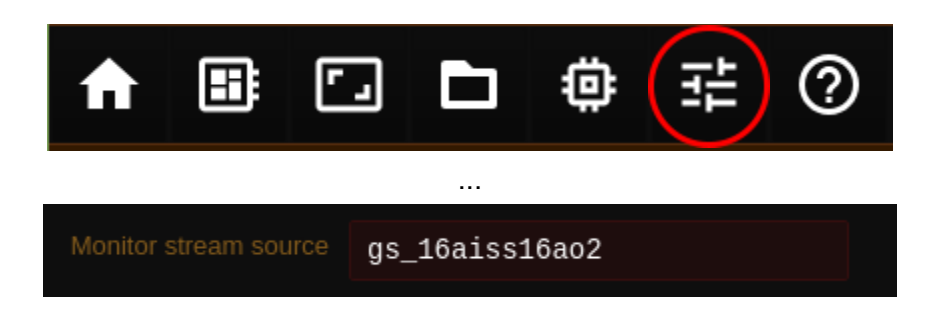

## Data

Experiment File Structure:

| eis_data.analog_data.monitor |         |                                                                                                    |  |  |  |  |
|------------------------------|---------|----------------------------------------------------------------------------------------------------|--|--|--|--|
| Field Name                   | Туре    | Description                                                                                                    |  |  |  |  |
| photocell_connected          | logical | The voltage recorded exceeds the minimum threshold to be considered a signal and indicates that the photocell is connected                                                          |  |  |  |  |
| white_frame                  | logical | The voltage recorded exceeds the minimum threshold to be considered a white frame on the screen                                                                                     |  |  |  |  |
| frame_dropped                | logical | The duration between two<br>consecutive white frames exceeds<br>the allowed period determined by:<br>$T_{allowed} = 2 \cdot \frac{1}{f_{refresh}} \cdot 1000 + t_{tolerance}  (ms)$ |  |  |  |  |
| timing                       | struct  | Information about the timing of the data. Use `elapsed` field to align with experiment time.                                                                                        |  |  |  |  |

## Performance

Expected output:

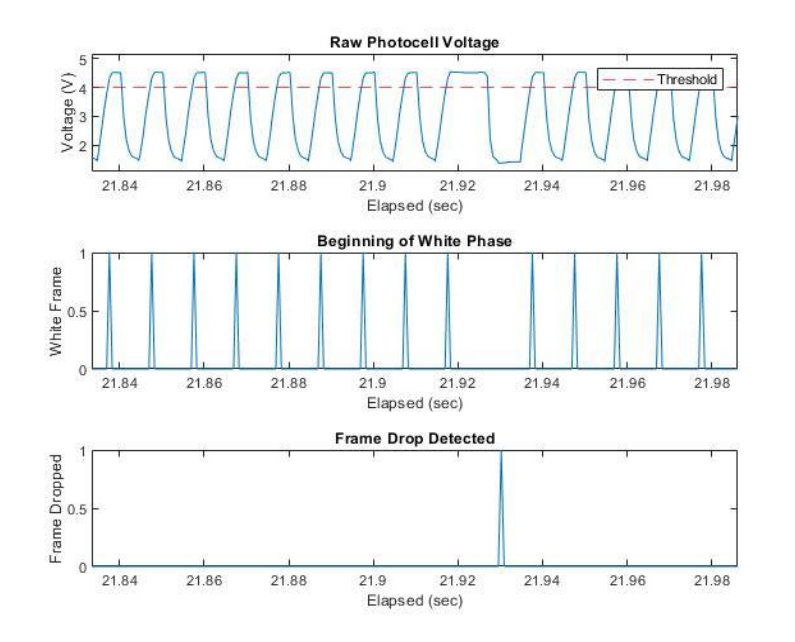

## Additional Configurations

In Insight, navigate to Protocol > Stages > DFTS Stage

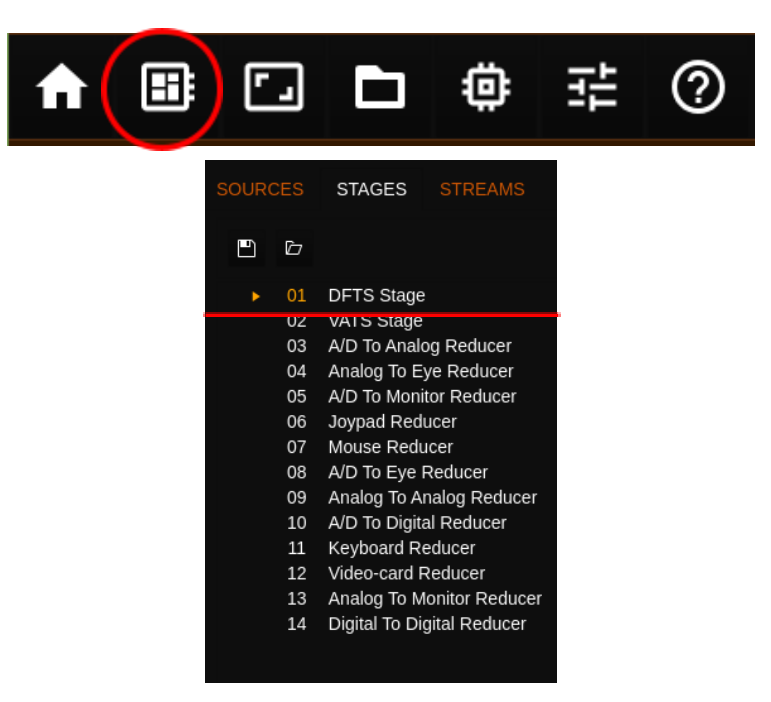

The following parameters can be changed:

| DFTS Stage Configuration |                     |                                                                                        |  |  |  |
|--------------------------|---------------------|----------------------------------------------------------------------------------------|--|--|--|
| Field Name               | Туре                | Description                                                                            |  |  |  |
| debounce_frames          | Unsigned<br>integer | The number of frames to capture<br>before evaluating whether<br>photocell is connected |  |  |  |
| presence_threshold       | Float               | The minimum voltage considered to indicate that the photocell is connected             |  |  |  |
| tolerance                | Unsigned<br>integer | The number of milliseconds to<br>added to the hard deadline of the<br>refresh period   |  |  |  |
| white_threshold          | Float               | The minimum voltage considered to indicate a white frame                               |  |  |  |

# Changing the Analog Channel

When changing the analog channel, first disconnect the BNC male attached to the IO Box and connect it to the corresponding channel. Next, navigate to the Protocol > Stages > A/D to Monitor Reducer in Insight.

|    | =   | 5                      |      | ₿    |   |  |  |
|----|-----|------------------------|------|------|---|--|--|
| oc | ol  |                        |      |      |   |  |  |
| UR | CES | STAGES                 | STRI | EAMS | С |  |  |
| 9  | Þ   |                        |      |      |   |  |  |
|    | 01  | DFTS Stage             |      |      |   |  |  |
|    | 02  | VATS Stage             |      |      |   |  |  |
|    | 03  | A/D To Analog Reducer  |      |      |   |  |  |
|    | 04  | Analog To Eye Reducer  |      |      |   |  |  |
| •  | 05  | A/D To Monitor Reducer |      |      |   |  |  |
|    | 06  | Joypad Reducer         |      |      |   |  |  |
|    | 07  | Mouse Reducer          |      |      |   |  |  |

Set the "intensity\_channel" field to the corresponding analog channel that is being used. Keep in mind that the numbering for the channels starts at 0.